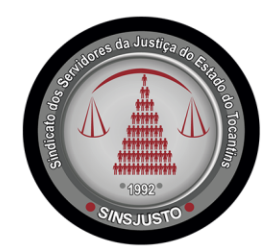

Sindicato dos Serventuários e Servidores da Justiça do Estado do Tocantins

## PASSO A PASSO PARA DOCUMENTAÇÃO DE INFORMAÇÃO AO AUXILIO SAÚDE.

1. Clique "CANAL para TITULAR" no link ter acesso ao DO https://servicos.unimedgurupi.com.br/canaldotitular/login, Para coloque acessar, 0 NUMERO DA CARTEIRINHA e CPF DO TITULAR.

| Canal do Titular                        |
|-----------------------------------------|
| Código do Beneficiário Titular:         |
| CPF do Beneficiário Titular:            |
| Lembrar-me                              |
| ACESSAR                                 |
| 🚍 Como vejo meu código do beneficiário? |

2. No menu, aparecerá o "CANAL DO TITULAR", para adicionar as informações que o tribunal precisa, clique em "MINHAS INFORMAÇÕES".

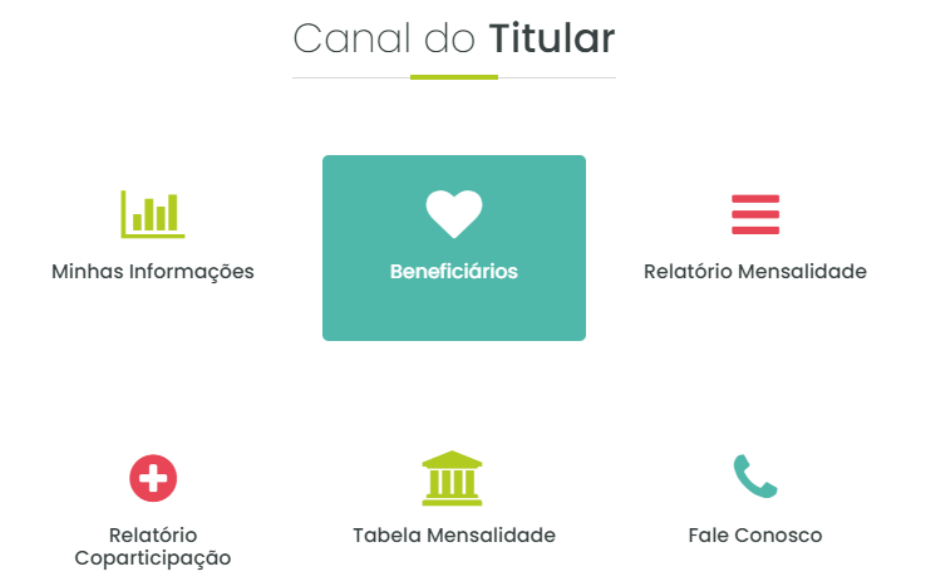

**Obs.:** Onde contém o <u>número do contrato</u>, o contratante e o <u>beneficiário</u> do plano de saúde. Salve em PDF e anexe no campo onde solicita o "*CONTRATO*", no EGESP.

|  | ්රී @sinsjusto | <b>f</b> /sinsjusto | /sinsjusto |
|--|----------------|---------------------|------------|
|--|----------------|---------------------|------------|

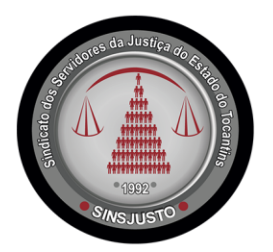

## *Sindicato dos Serventuários e Servidores da Justiça do Estado do Tocantins*

3. Retorne ao menu principal e clique em "*RELATÓRIO MENSALIDADE*", e salve o *comprovante de pagamento* para que seja anexado no campo de comprovação de pagamento no sistema do AUXÍLIO SAÚDE.

|             |              | Pesquisar |            |          |          |  |
|-------------|--------------|-----------|------------|----------|----------|--|
| Competência | î↓ Classe î↓ | Fatura îl | Emissão î↓ | Valor î↓ | PDF ↑↓   |  |
| 06-2022     | Mensalidade  | 12186322  | 01/06/2022 |          |          |  |
| 05-2022     | Mensalidade  | 12072922  | 02/05/2022 |          | P        |  |
| 04-2022     | Mensalidade  | 11989822  | 01/04/2022 |          | <b>P</b> |  |
| 03-2022     | Mensalidade  | 11916422  | 02/03/2022 |          | P        |  |
| 02-2022     | Mensalidade  | 11806222  | 01/02/2022 |          | <b>P</b> |  |
| 01-2022     | Mensalidade  | 11731421  | 03/01/2022 |          | <b>P</b> |  |
| 12-2021     | Mensalidade  | 11638221  | 01/12/2021 |          | <b>P</b> |  |
| 11-2021     | Mensalidade  | 11559721  | 01/11/2021 |          | T        |  |
| 10-2021     | Mensalidade  | 11493721  | 18/10/2021 |          |          |  |

## Relatório **Mensalidade**

Esses são os documentos necessários para serem incluídos no sistema de ressarcimento de AUXÍLIO SAÚDE.

Administrativo SINSJUSTO

Quadra 603 sul, Av. LO 13, lote 20, CEP 77.016-336, Palmas/To. Telefone: 63 3322-1560/ 63 99960-1350

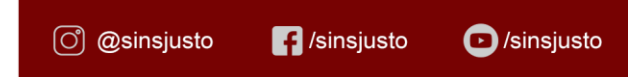